## To Manage a Printer Queue

Click start (Windows Logo), type PRINTERS, click Printers & Scanners

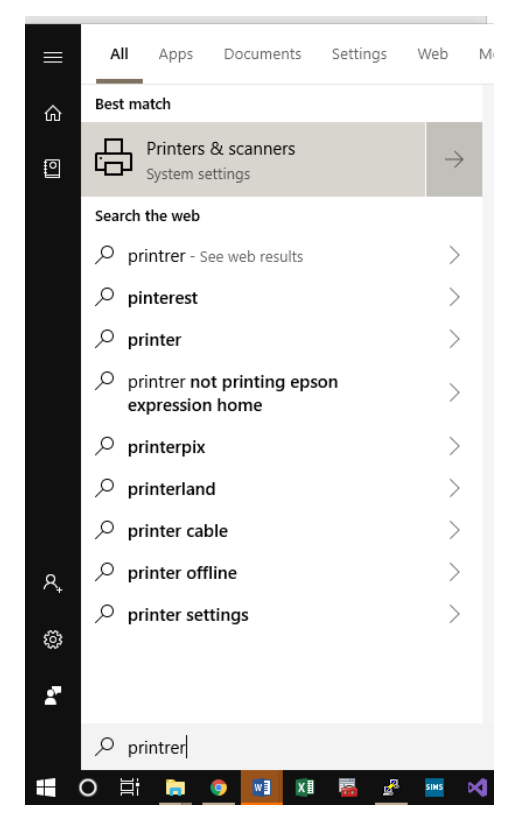

## Select the Printer you want to manage and click open queue

| Settings                  |                                 | - 🗆 | × |
|---------------------------|---------------------------------|-----|---|
| යි Home                   | Printers & scanners             |     |   |
| Find a setting            | Add printers & scanners         |     |   |
| Devices                   | + Add a printer or scanner      |     |   |
| Bluetooth & other devices |                                 |     |   |
| 日 Printers & scanners     | Printers & scanners             |     |   |
| () Mouse                  |                                 |     |   |
| 🗔 Touchpad                | 1 document(s) in queue          |     |   |
| I Typing                  | Open queue Manage Remove device |     |   |
| 🖉 Pen & Windows Ink       |                                 |     |   |
| စ္စာ AutoPlay             |                                 |     |   |
| П USB                     | 565-1mon on 4127ps01            |     |   |
|                           | 567-1col on 4127ps01            |     |   |
|                           | 676-1col on 4127ps01            |     |   |
|                           | 902-1mon on 4127ps01            |     |   |

Then right click on the job you want to manage, you can then Pause, Restart or Cancel the current job. It also tells you information such as the size, when it started and who printed it

| 🖶 216-1col on 4127p     | s01                                                |                     |            | - [                    | ) ×                      |
|-------------------------|----------------------------------------------------|---------------------|------------|------------------------|--------------------------|
| Printer Document        | View                                               |                     |            |                        |                          |
| Document Name           | Status<br>Pause<br>Restart<br>Cancel<br>Properties | Owner<br>emma.lynch | Pages<br>1 | Size<br>768 KB/1.73 MB | Submitted<br>08:37:35 25 |
| <                       |                                                    |                     |            |                        | >                        |
| Displays the properties | of the selected items.                             |                     |            |                        |                          |